## アカウント設定方法

#### Join the Nikkei Asia group subscription at

Access this link to gain full access to Nikkei Asia.

Join group subscription

Already have an account? Log in

|   | Password                                                                                                    | $\odot$  |
|---|----------------------------------------------------------------------------------------------------|----------|
| Ø | City                                                                                                    |          |
| Ø | State/Province                                                                                                    |          |
| Ø | Postal/Zip Code                                                                                                    |          |
| ŝ | Country/Region                                                                                                    | ~        |
|   | nd the Nikkei Group<br>tay logged in<br>confirm that I have read and agreed to<br>(se, Privacy policy and Cookie policy. | Terms of |
|   | Sign Up                                                                                                    |          |
|   | I have an account                                                                                                    | プ利用地丁    |
|   | $\Box$                                                                                                    |          |

#### (CSS Plan) **Step 1**

アカウント登録URL をクリックする

https://asia.nikkei.com/? contractId=TMZJEVE9Y184

### Step 2

Pop up内の Join group subscription をクリック

# Step 3

登録フォームに必要事項を 入力し、下部の Sign upをクリック

大学ドメインのメールアドレスで アカウントをご登録ください。

- shibaura-it.ac.jp
- sic.shibaura-it.ac.jp
- ow.shibaura-it.ac.jp

※全て半角で入力してください。 ※個人のアドレスでは登録できません

#### Step 4

Sign up をクリックすると左の Pop upが表示されます これで登録は完了です Nikkei Asiaをクリックすると トップページに戻ります アプリをダウンロードすると スマホからもご利用できます。

# NIKKEI **Asia**

u have joined your Nikkei Asia group subscription

Start exploring <u>Nikkei Asia</u>

アプリダウンロードはこちら

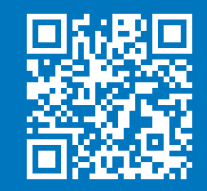